## HITACHI Inspire the Next

## リモートシャットダウン用ショートカットご利用方法

リモートアクセスをご使用中にリモート端末から自席 PC のシャットダウンを実行すると、Windows のオペレーティングシステムや稼働中のプログラム、ネットワークの状態等により、正常に自席 PC がシャットダウンできない場合があります。

その場合、以下の手順によるシャットダウンをお試しください。

## ご注意:

- ショートカットアイコンをダブルクリックしてから、2分後にシャットダウンが開始されます。
- シャットダウン処理が開始されると、保存されていない情報は破棄されます。必ず実行前に未保存の情報 を保存してください。
- リモートシャットダウン後に再度リモートアクセスを行う場合は、シャットダウン処理との競合を避ける ため、10 分以上間隔を空けるようお願いいたします。

## 事前手順【自席 PC 側】

- 以下のリンクからシャットダウン時に使用するショートカットファイルを入手して、デスクトップ等に保存してください。
  http://www.hitachi-solutions-create.co.jp/solution/domobile\_asp/pdf/remote\_s.zip
- ② 保存した「remote\_s.zip」をマウスで右クリックし、プロパティを 表示させます。

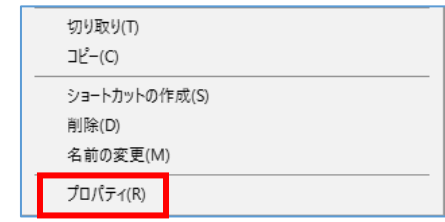

③ 表示されたプロパティ情報の一番下「許可する」というチェックボックスにチェックを入れ適用ボタンを クリックします。

| 属性:   | □読み取り                                 | り専用(R) []                                   | 急しファイル(H)                          | 詳細設定(D)  |
|-------|---------------------------------------|---------------------------------------------|------------------------------------|----------|
| セキュリテ | イ: このファイル<br>得したもの<br>護するため<br>ブロックされ | は他のコンピュ・<br>です。このコンピ<br>、このファイルへ<br>いる可能性があ | ーターから取<br>ューターを保<br>のアクセスは<br>ります。 | ✓許可する(K) |
|       | Г                                     | OK                                          |                                    | (本日(4)   |

④ 「remote\_s.zip」を解凍して、中に含まれる「リモートシャットダウン」ショートカットをデスクトップ にコピーしてください。

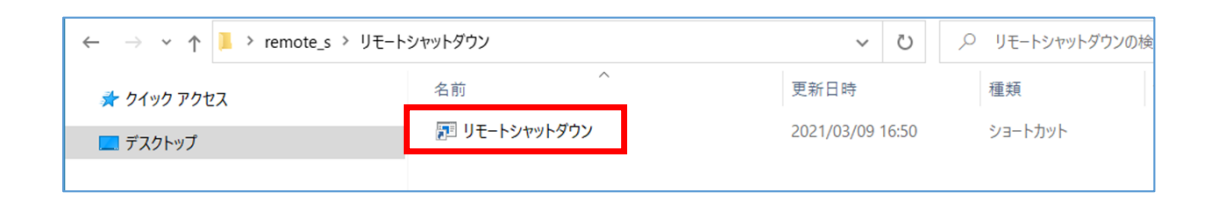

使用時の手順【リモート端末側】

- ① 通常通りリモートアクセスを行ってください。
- ② 作業が終了しましたら、リモート端末から自席 PC のデスクトップにある「リモートシャットダウン」のショートカットをダブルクリックします。

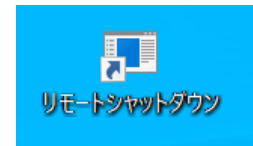

- ③ 自席 PC の画面にシャットダウンを行う旨のメッセージが表示されますので、[閉じる]ボタンを クリックします。
  - ※ シャットダウンの開始時刻はショートカットアイコンをダブルクリックから 2 分後に なります。
  - ※ [閉じる]ボタンをクリックしない場合もシャットダウンは開始されます。

| サインアウトしようとしています<br>Windowsを2分後にシャットダウンします。 |
|--------------------------------------------|
| シャットダウンは 2021年3月9日 17:14:13 に開始されます。       |
| 開じる( <u>C</u> )                            |

- ④ 以下の手順でリモートアクセスを切断します。
  - PC の場合
    - (1) ビューア上の[切断]アイコンをクリックしてリモートアクセスを切断します。

- (2) 「ホストコンピュータと切断します。よろしいですか」というメッセージが表示されますので[はい]ボタンをクリックします。
- (3) ブラウザ上の[ログアウト]をクリックしてログアウトします。

| €∂@     |        | 오 국 🔒 එ 🏉 DoMobile - Your PC from A × 📑 😋 |       | - □ :<br>分☆戀 | ×<br>U |
|---------|--------|-------------------------------------------|-------|--------------|--------|
| DMobile | 「 リモコン | פארטא 🔘                                   | ? ヘルブ | Ţ            | ^      |

■ DoMobile Go の場合(iPad/iPhone/Android/Windows タブレット)
 (1) ツールバーの[切断]アイコンをクリックしてリモートアクセスを切断します。

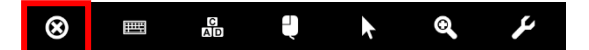

- (2) 「確認」というメッセージが表示されますので[セッション切断]ボタンをクリックします。
- ⑤ 2分が経過すると、自席 PC 側は自動的にシャットダウンされます。

◎株式会社 日立ソリューションズ・クリエイト